# 1. AP Mode Setup: Quick Guide

Follow these steps to place the Smart Converter in AP mode for configuration:

# **Step 1: Config Button Press**

• Press and hold the config button on the board for 10 seconds.

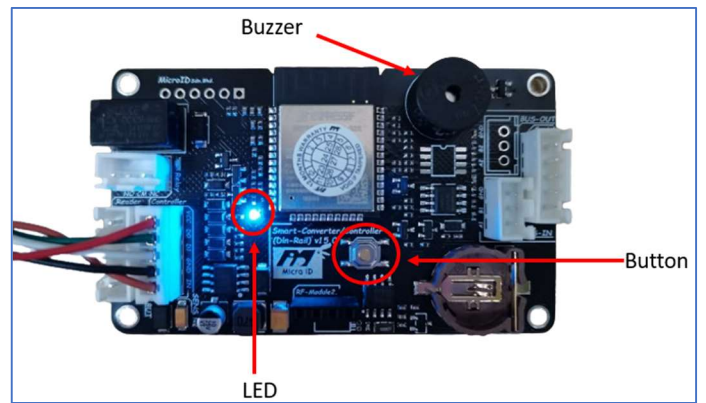

# Step 2: LED and Buzzer Indication

• Wait for the blue LED to blink rapidly, accompanied by a beep from the buzzer.

## Step 3: Connect to Wi-Fi AP

• Check for available Wi-Fi networks and connect to "**MICROID-XXXXXX**" The default password is microid1234.

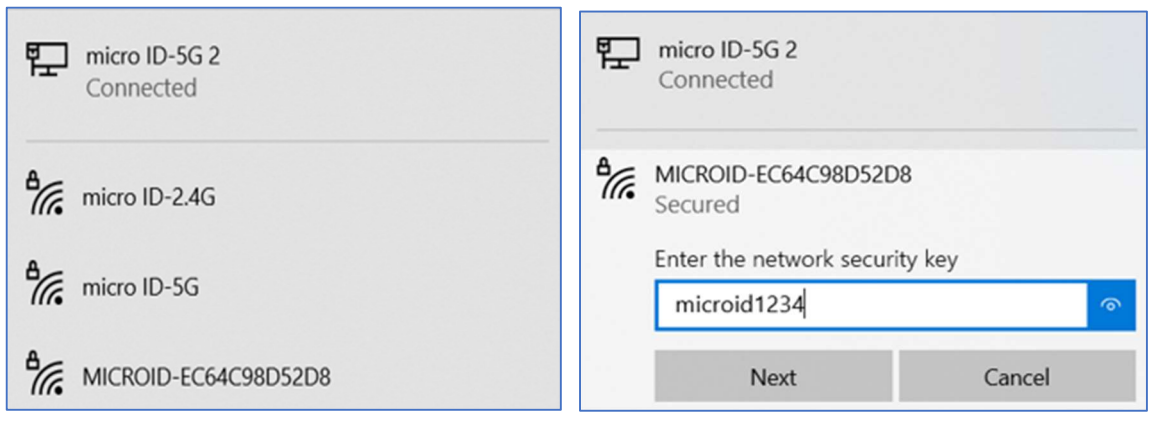

## **Step 4: Access Configuration Page**

• Open your web browser and enter http://192.168.4.1 or http://microid.local in the address bar.

## Step 5: Log in to the Configuration Page

• Once the webpage opens, log in using the default username **admin** and password **admin**.

| Sign in 🕅 🗖 3192.168.4.1 | × +                                                          |                                                                                                    |
|--------------------------|--------------------------------------------------------------|----------------------------------------------------------------------------------------------------|
| ← C ① 192.168.4.1        |                                                              |                                                                                                    |
|                          | Sign in t<br>Authorizat<br>Your conn<br>Username<br>Password | o access this site<br>ion required by http://192.168.4.1<br>ection to this site is not secure<br>admin<br><br>Sign in Cancel |

# **Step 6: Home Page Configuration**

• Now, you have access to the configuration settings. Customize the parameters as needed.

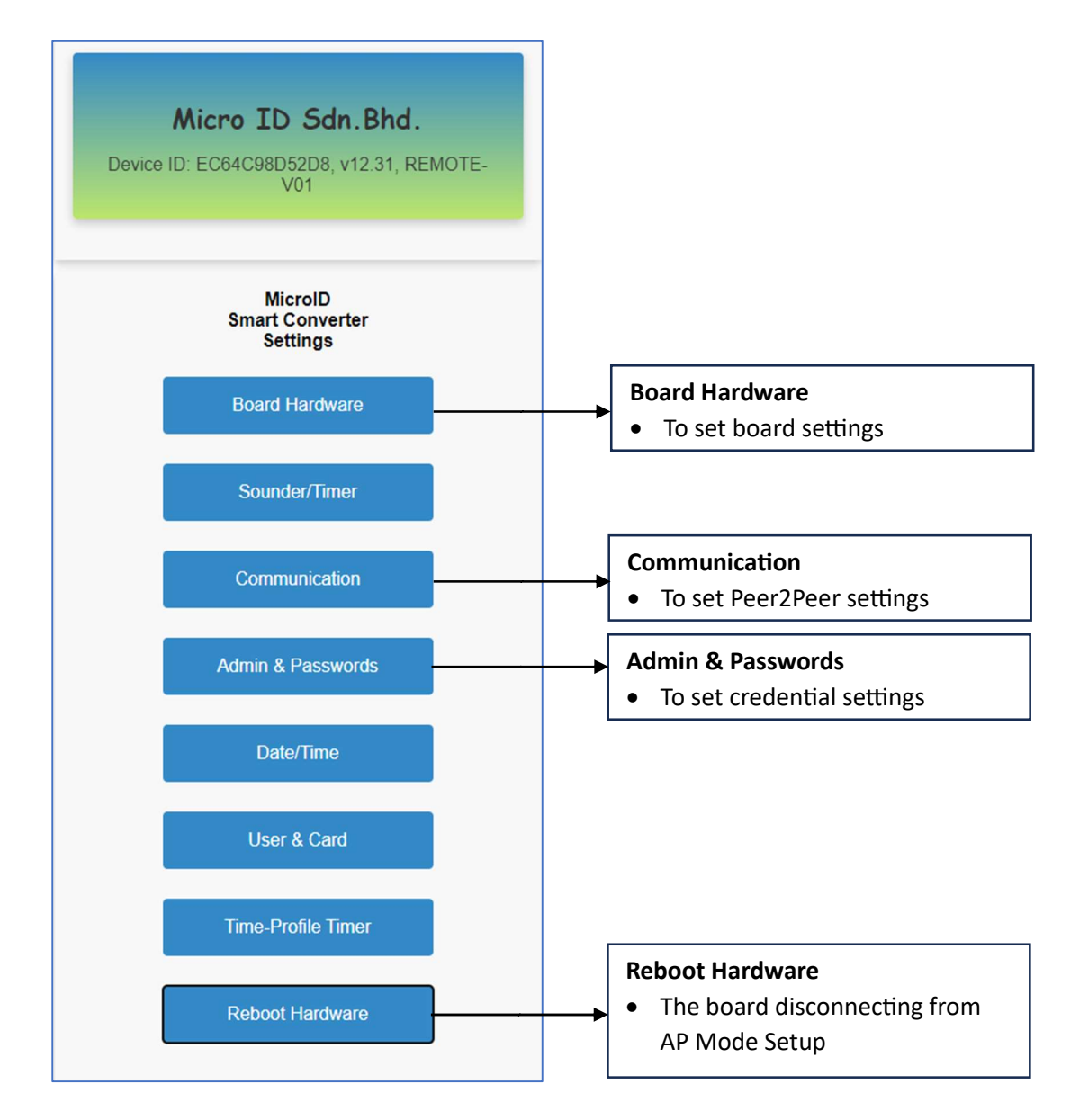

You're now ready to configure the settings of your Smart Converter in AP mode. Ensure a secure connection by updating the default login credentials and following any additional security measures recommended in the user manual. For further assistance, refer to the user manual or contact our support team.

# 2. <u>Master and Slave Device Configuration Settings</u>

Follow these steps to configure the Master and Slave Devices:

# Step 1: Configuring the Master Board Settings

- The Master device is in **AP Mode Setup**
- At the Home Page, click Board Hardware
- Select button type: select any button 1, 2, 3 or 4
- Select Wiegand bit: 26, 34, or 66 bits
- Save Board and Quit

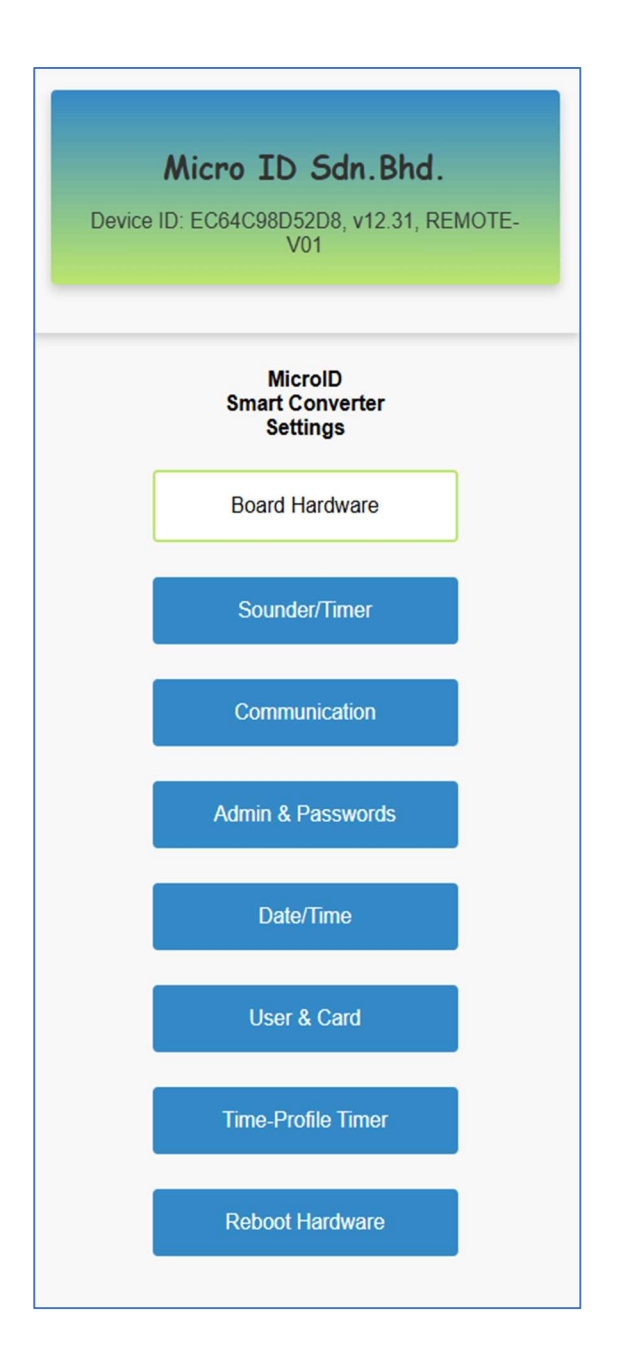

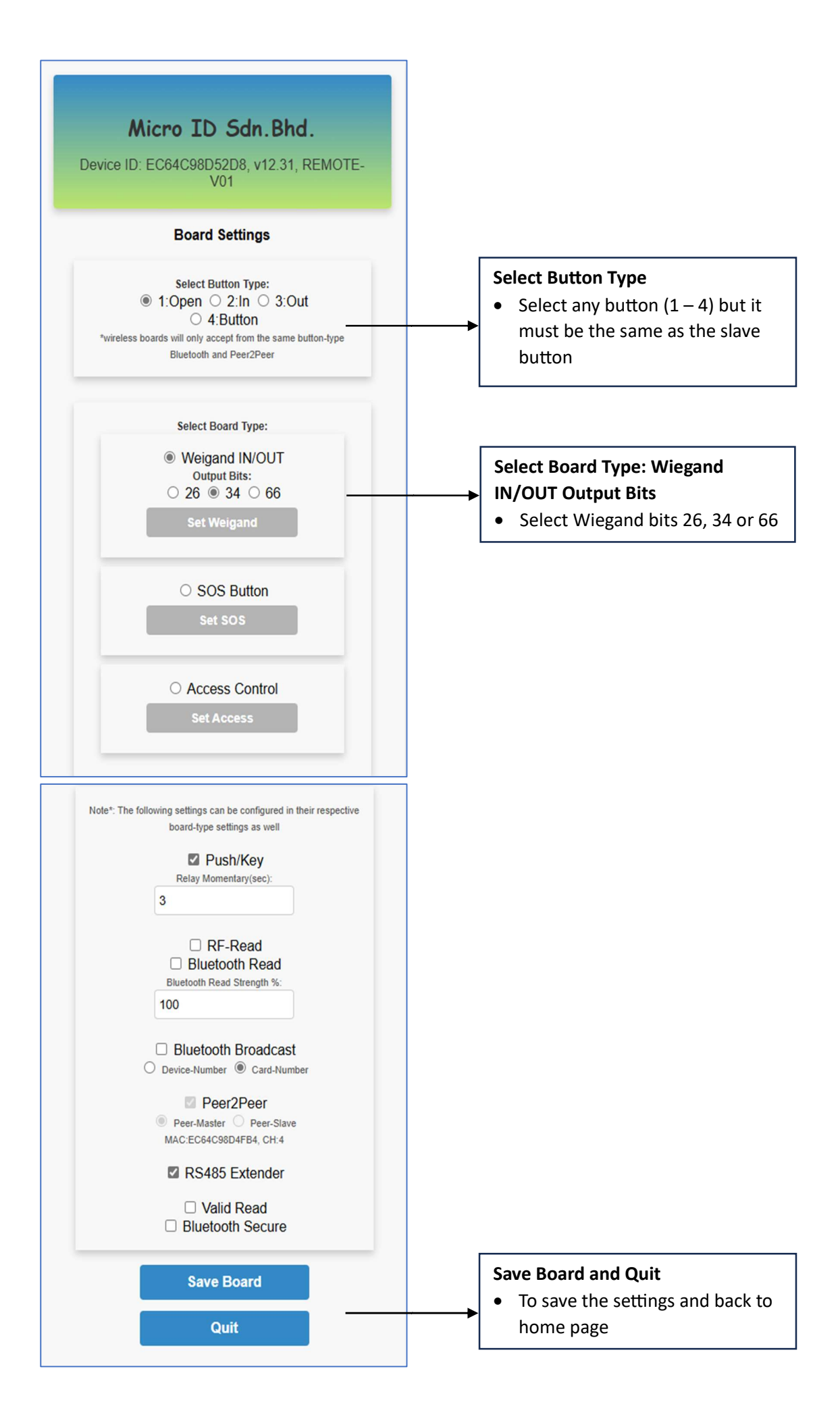

#### Step 2: Configuring the Master Peer2Peer Settings

- The Master device is in AP Mode Setup
- At the Home Page, click Communication
- At Network Settings, click Peer2Peer Settings
- Peer2Peer: Enable Peer2Peer Read/Transmit
- Master / Slave selection: Enable Master
- Channel Selection: select 0 to 12 (13 channels)
- Peer Mac: Add the Slave Board Device ID (MAC)
- Passcode: Generate a Random or Set Own passcode (must be 16 characters)
- Save board and Quit
- Reboot Hardware

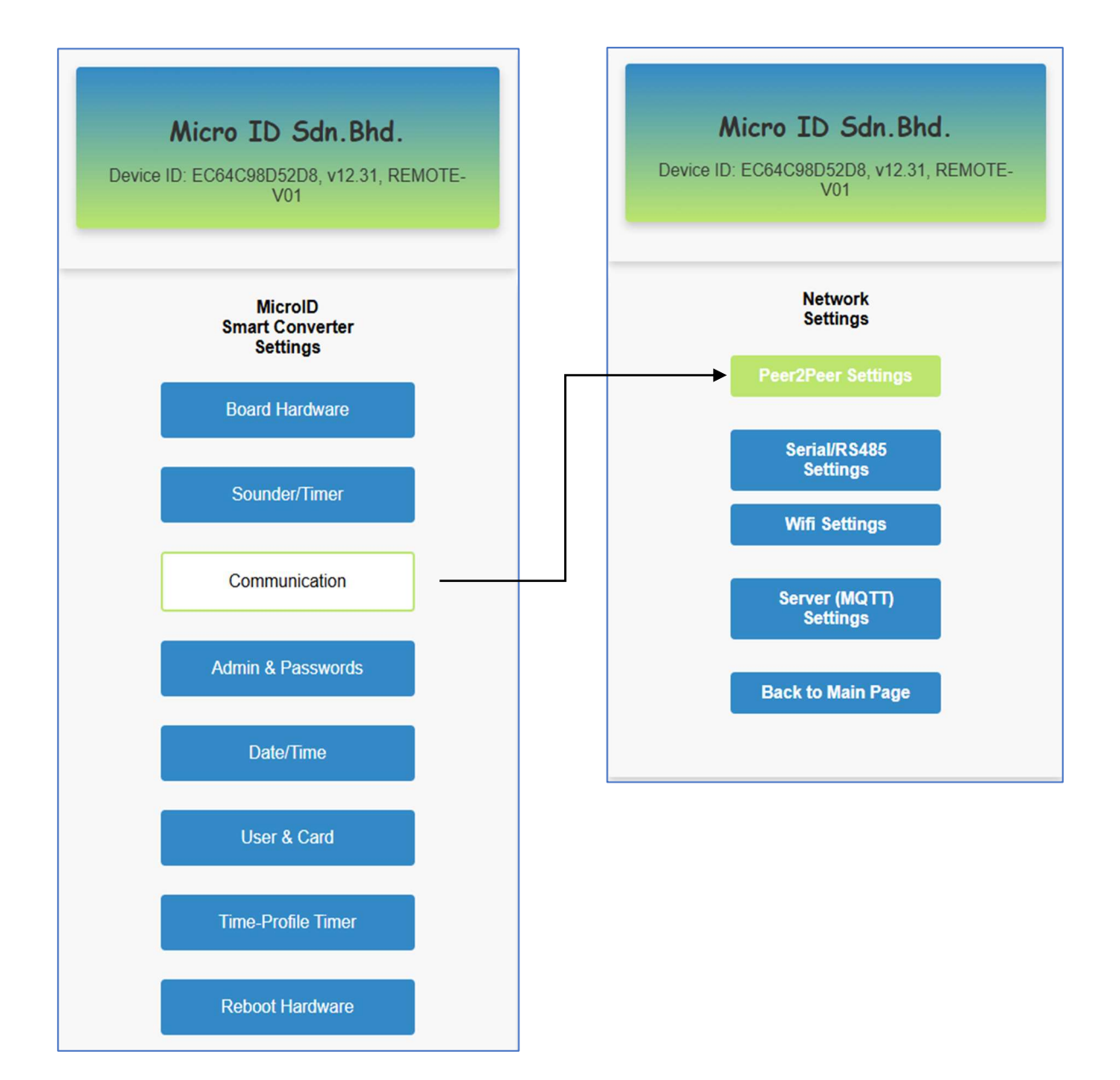

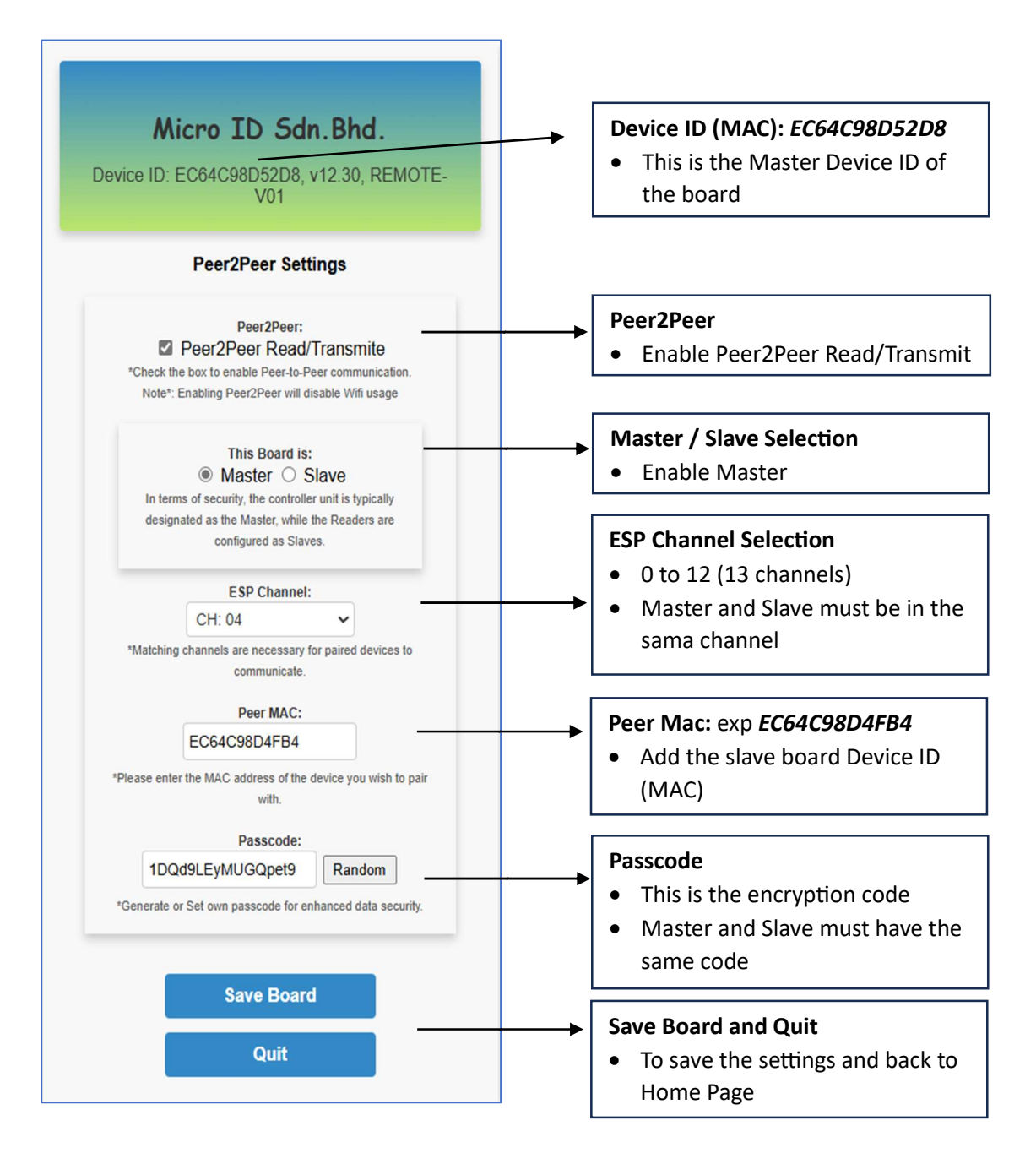

## Step 3: Configuring the Slave Board Settings

- The Slave device is in AP Mode Setup
- At the Home Page, click Board Hardware
- Select button type: select any button 1, 2, 3 or 4
- Select Wiegand bit: 26, 34, or 66 bits
- Save Board and Quit

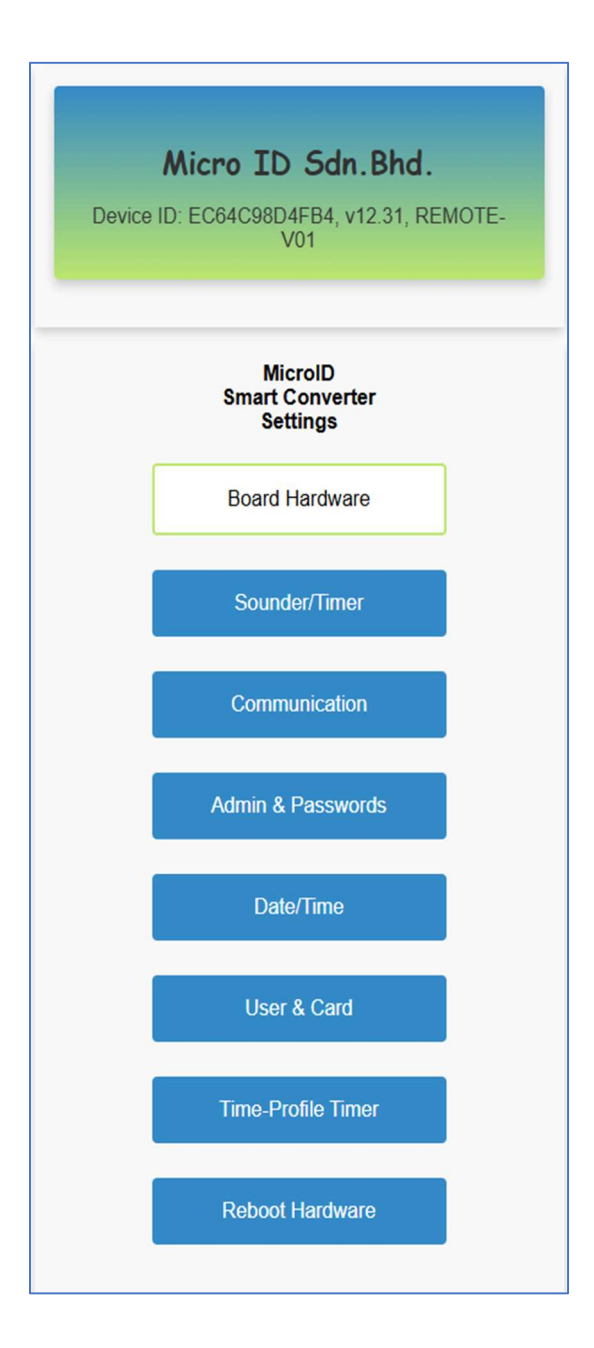

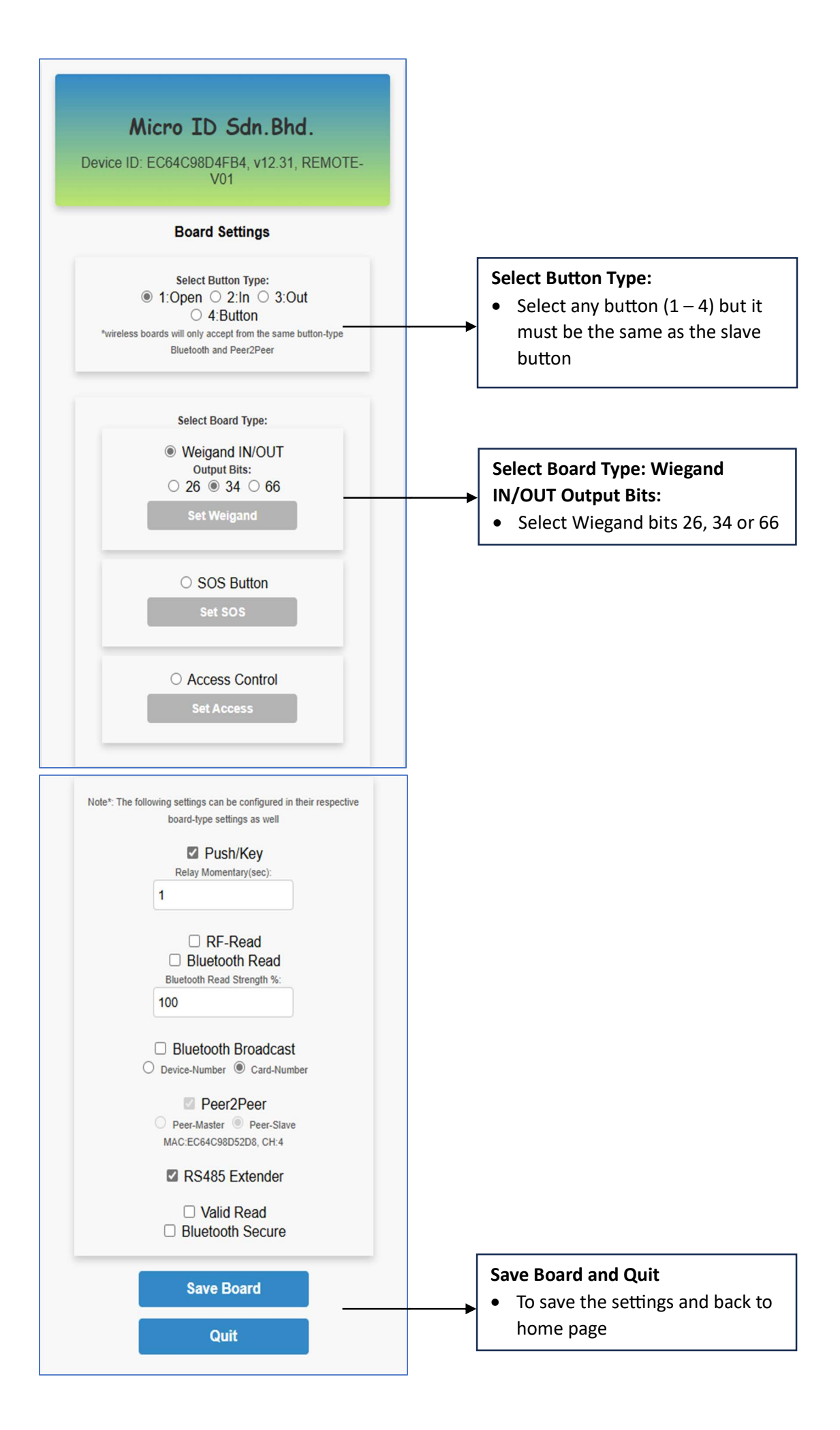

#### Step 4: Configuring the Slave Peer2Peer Settings

- The Slave device is in AP Mode Setup
- At the Home Page, click Communication
- At Network Settings, click Peer2Peer Settings
- Peer2Peer: Enable Peer2Peer Read/Transmit
- Master / Slave selection: Enable Slave
- Channel Selection: select 0 to 12 (13 channels)
- Peer Mac: Add the Master Board Device ID (MAC)
- Passcode: Generate a Random or Set Own passcode (must be 16 characters)
- Save board and Quit
- Reboot Hardware

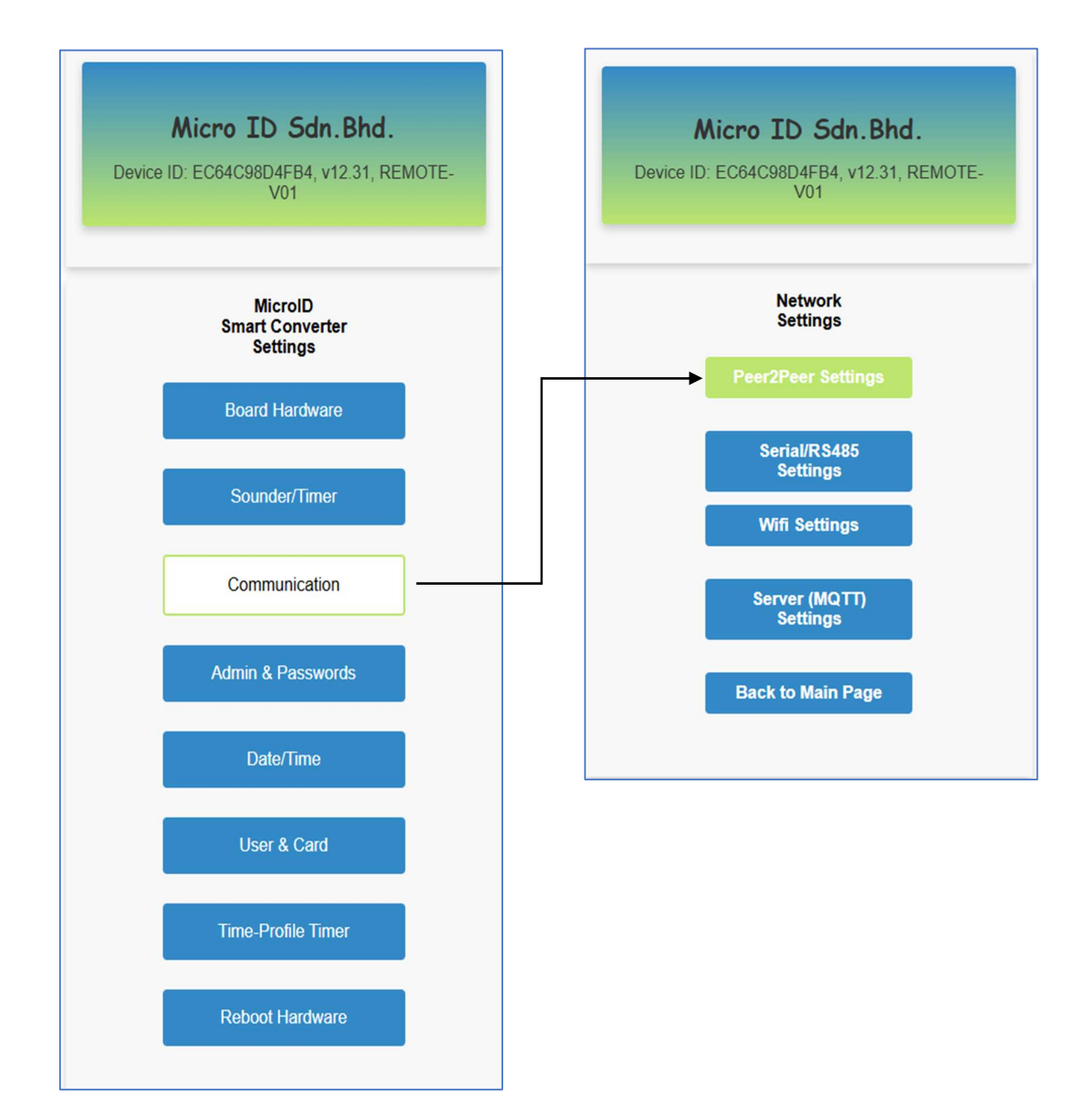

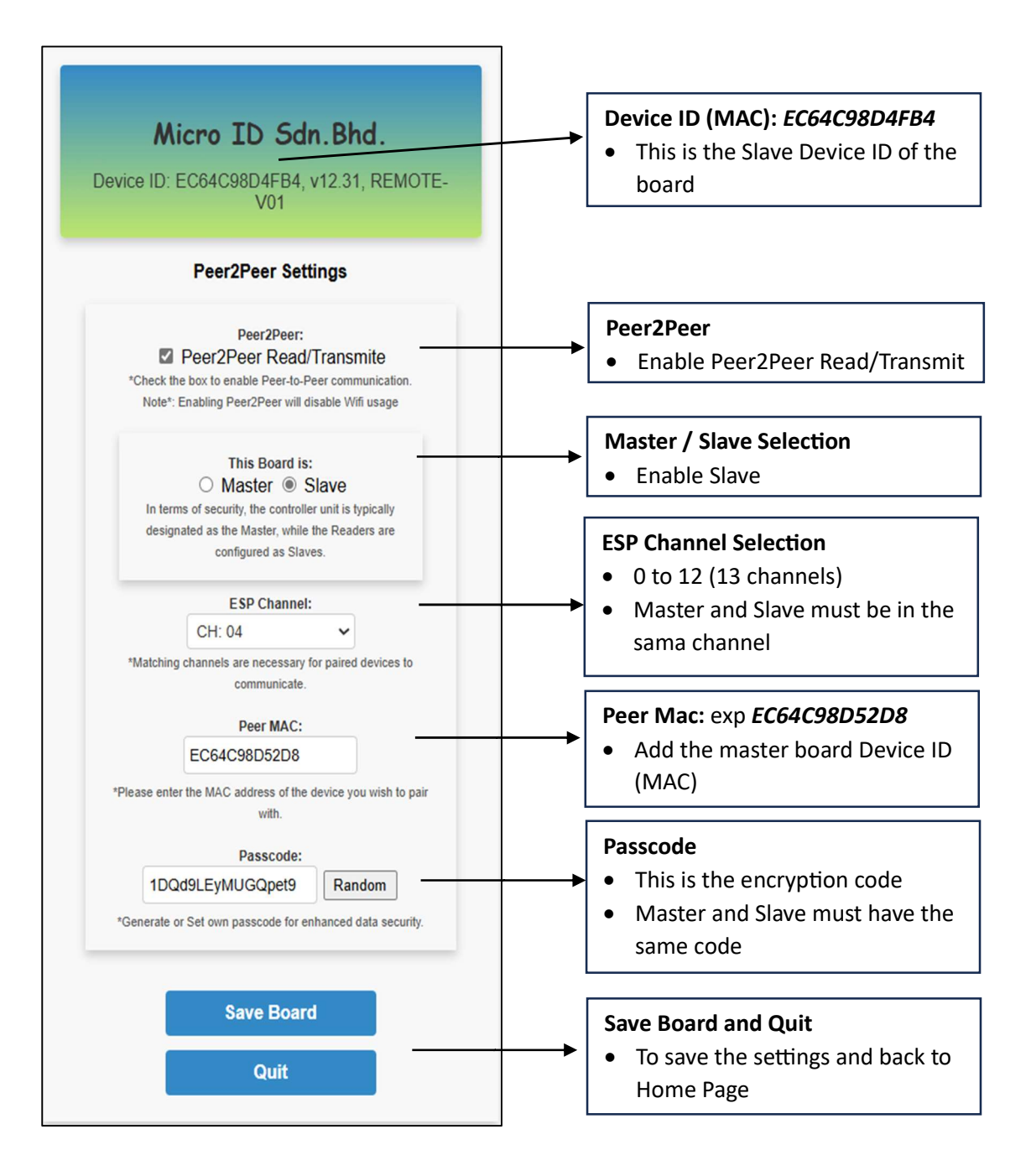